# Some Hints for Open Rocket Change Units

| ponent name: No                      | se cone                                                                | Select preset                                                                                                    |
|--------------------------------------|------------------------------------------------------------------------|----------------------------------------------------------------------------------------------------|
|                                      | Ceneral Shoulder   Override   Appe                                     | arance Comment                                                                                                    |
| Nose cone shape:<br>Shape parameter: | Ogive C An ogive no<br>circle. The to<br>ogive, which<br>values less t | se cone has a profile that is a segment of a<br>shape parameter value 1 produces a <b>tangent</b><br>has a smooth transition to the body tube,<br>han 1 produce <b>secant ogives</b> . |
| Nose cone length:                    | 15 • cm                                                                |                                                                                                    |
| Base diameter:                       | 5 0 mm Compon                                                          | ent material:                                                                                                    |
|                                      | Autom m Balsa                                                          | (0.17 g/cm³) 😒                                                                                                    |
| Wall thickness:                      | 0.2 0 in Compon                                                        | ent finish:                                                                                                    |
|                                      | Filled ft Regul                                                        | ar paint (60 µm) 🔅 Set for all                                                                                                    |
|                                      |                                                                        |                                                                                                    |

## Override mass of a component

| 0                                                                                                    | Nose cone co                                   | nfiguration    |               |    |
|----------------------------------------------------------------------------------------------------|------------------------------------------------|----------------|---------------|----|
| Component name: Nose cone                                                                                         |                                                |                | Select preset | 6  |
| General Sh                                                                                                    | oulder Override                                | Appearance Con | nment         |    |
| Override the mass or center of grav                                                                               | ity of the Nose co                             | ne:            |               |    |
| ✓ Override mass:                                                                                                  | 20                                             | ≎ g            |               | -  |
| Override center of gravity:                                                                                       | 0                                              | 🔶 cm           |               | -  |
| Override mass and CG of all sub<br>The overridden mass does not include<br>The center of gravity is measured from | ocomponents<br>motors.<br>the front end of the | nose cone.     |               |    |
| component mass: 5.1 g (overridden to 20 g)                                                                        |                                                |                | Clo           | se |

Override mass and CG of entire stage (for after you've assembled and completed your rocket, and measured the mass and CG.

| Override                                                             | Comment                                          |  |  |  |  |  |  |
|----------------------------------------------------------------------|--------------------------------------------------|--|--|--|--|--|--|
| Override the mass or center of gravity of the Stage:                 |                                                  |  |  |  |  |  |  |
| ✓ Override mass: 334 ♀ g                                             |                                                  |  |  |  |  |  |  |
| ✓ Override center of gravity:                                        | 48.3 🗘 cm                                        |  |  |  |  |  |  |
| $\checkmark$ Override mass and CG of a                               | ll subcomponents                                 |  |  |  |  |  |  |
| The overridden mass does not in<br>The center of gravity is measured | lude motors.<br>from the front end of the stage. |  |  |  |  |  |  |

### Creating Configuration ->New Configuration ->Select Motor

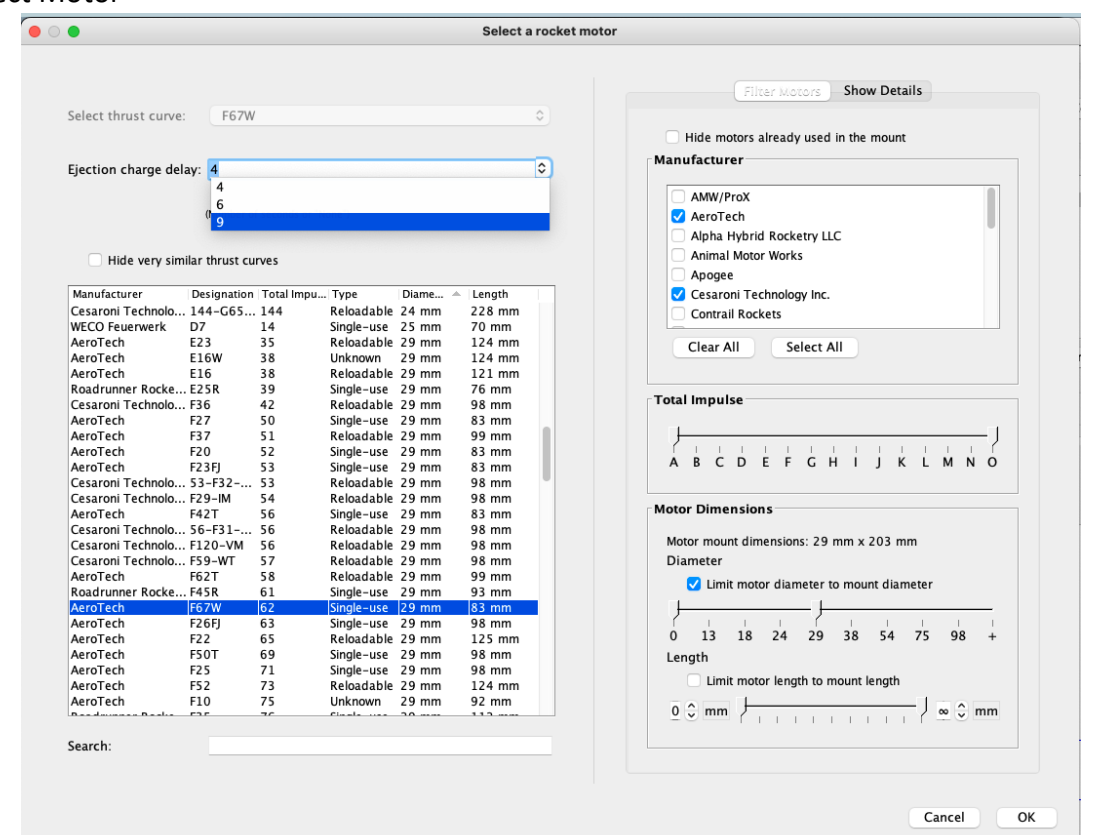

#### ->Show Details

|                                      | Filter Motors | C Show Dec |          |   |
|--------------------------------------|---------------|------------|----------|---|
| Total impulse:                       | 62.1 Ns       | (55% F)    |          |   |
| Avg. thrust:                         | 73.3 N        |            |          |   |
| Max. thrust:                         | 86.1 N        |            |          |   |
| Burn time:                           | 0.846 s       |            |          |   |
| Launch mass:                         | 80 g          |            |          |   |
| Empty mass:                          | 50 g          |            |          |   |
| Data points:                         | 33            |            |          |   |
|                                      |               |            |          |   |
| 00 -                                 | Thrus         | t curve:   |          |   |
| 80                                   |               |            |          | Ş |
| 70                                   |               |            | <b>\</b> |   |
| /0]                                  |               |            |          |   |
| 60 -                                 |               |            |          |   |
| 60 -<br>50 -<br>40 -                 |               |            |          |   |
| 60 -<br>50 -<br>40 -<br>30 -         |               |            |          |   |
| 60 -<br>50 -<br>40 -<br>30 -<br>20 - |               |            |          |   |

If your desired motor isn't there, go to Preferences/General and follow the instructions in the box. Don't forget you have to quit and restart to have the new motors appear.

| O Preferences                                                                                                    |                                                                                          |                    |
|----------------------------------------------------------------------------------------------------|------------------------------------------------------------------------------------------|--------------------|
| Ceneral Design   Simulation   Launch                                                                                                    | Units Materials Graphics                                                                 |                    |
| Interface language                                                                                                    | System default                                                                           | 0                  |
| The language will change the next time you start OpenRocket.                                                                                                    |                                                                                          |                    |
| User-defined thrust curves:<br>inment_2_solution/59709c6b-dfb5-4ec9-ab56-66aba4034711_<br>Add directories, RASP motor files (*.eng), RockSim engine files (*.rse)<br>external thrust curves. Changes will take effect the next time you start O | Aerotech_7-5-18.rse.zip Add<br>or ZIP archives separated by a semicolon (;<br>penRocket. | Reset<br>) to load |
| Check for software updates at startup                                                                                                    | C                                                                                        | heck now           |
| You can find the latest list of AeroTech motors at < <u>ht</u>                                                                                                    | tp://www.aerotech-                                                                       |                    |

<u>rocketry.com/resources.aspx?id=8</u>>. You can find the latest list of CTI motors at <<u>http://www.pro38.com/RASP/CTI\_UpdateDec2015.zip</u>>

You may also want to download individual motors from Thrustcurve.org.

Set type of recovery In Configurations ->Recovery Click on Ejection Charge or recovery type (under Parachute) Select Deployment

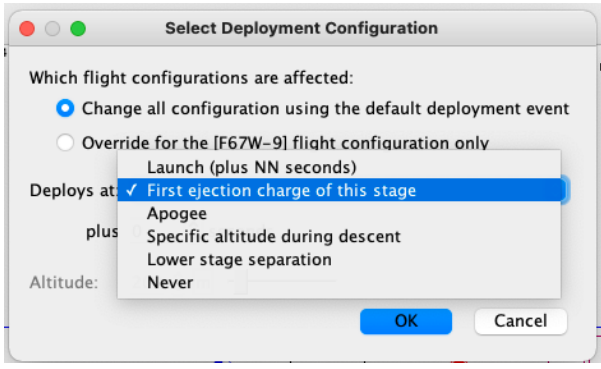

Flight Simulation ->Edit Simulation If using standard atmosphere and launching from Lucerne Valley

| •                     | Edit                    | simulation         |                                 |
|-----------------------|-------------------------|--------------------|---------------------------------|
| lation name:          |                         | Simulation 1       |                                 |
| configuration:        |                         | [F67W-9]           |                                 |
|                       |                         | Simulation options |                                 |
| Wind                  |                         | Launch site        |                                 |
| Average windspeed     | d: 2 ♀ ♥ m/s            | Latitude:          | 34.5 🗘 ° N ——                   |
| Standard deviation    | : 0.2 00 m/s            | Longitude:         | -117 🗘 ° E 🕒                    |
| Turbulence intensi    | ty: 10 🗘 % Medium       | Altitude:          | 869 🗘 m ——                      |
| Wind direction:       | 90 ÷ • -                | Launch rod         |                                 |
| Atmospheric condition | ons                     | Length:            | 48 🗘 in 🔶                       |
| 🗸 Use Internatio      | nal Standard Atmosphere | 🗹 Always laund     | h directly up-wind or down-wind |
| Temperature:          | 15 🗘 °C —               | Angle:             | 0 • • —                         |
| Pressure:             | 3 🗘 mbar                | Direction:         | 90 🗘 • 📕                        |
|                       |                         | Reset to           | default Save as default         |
|                       |                         |                    |                                 |
|                       |                         |                    | Simulate & Plot Cle             |

No place to enter relative humidity. Details on Pressure and Temperature Correction (TBD)

|  | Simu | late | & | Pl | 0 | t. |
|--|------|------|---|----|---|----|
|--|------|------|---|----|---|----|

|                                                                                                    | Edit simulation                                                                                     |                                                                                                    |
|----------------------------------------------------------------------------------------------------|----------------------------------------------------------------------------------------------------|----------------------------------------------------------------------------------------------------|
| Simulation name: Simulation 1                                                                                                    | Plan Asra Export data                                                                               |                                                                                                    |
| Preset plot configurations: Vertical moti                                                                                        | ion vs. time                                                                                        | 0                                                                                                    |
| X axis type: Time                                                                                                    | C Unit: s The data will be plotted axis type is not time.                                           | in time order even if the X                                                                                                    |
| Y axis types:<br>Altitude $\bigcirc$<br>Vertical velocity $\bigcirc$<br>Vertical acceleration $\bigcirc$<br>New Y axis plot type | Flig<br>Unit: m Axis: Left 3 C<br>Unit: m/s Axis: Auto 3 C<br>Unit: m/s <sup>2</sup> Axis: Auto 6 C | ht events:<br>Launch<br>Motor ignition<br>Lift-off<br>Launch rod clearance<br>Motor burnout<br>Ejection charge<br>Apogee<br>Recovery device deployment<br>Ground hit<br>Simulation end |
| << Edit                                                                                                    |                                                                                                    | Close Plot                                                                                                    |

#### Export Data

|                                                | Plot data      | Export data                                                                                                    |
|------------------------------------------------|----------------|----------------------------------------------------------------------------------------------------|
| /ariables to export                            |                | Field separator                                                                                                    |
| Variable  Time  Altitude                       | Unit<br>s<br>m | Field separator string: , ≎                                                                                           |
| ✓ Vertical velocity<br>✓ Vertical acceleration | m/s<br>m/s²    | Comments                                                                                                    |
| Total acceleration                             | m/s²           | <ul> <li>Include simulation description</li> <li>Include field descriptions</li> <li>Include flight events</li> </ul> |
| Select all                                     | Select none    | Comment character: #                                                                                                  |
| Exporting 7 variables out                      | t of 54.       |                                                                                                    |

You can use Export Data to create plots such as Drag Coefficient vs. Velocity, or  $C_D$  vs Mach Number, or Mass and Thrust vs. Time Results

| Name         | Configuration | Velocity off rod | Apogee | Velocity at depl | Optimum delay | Max. velocity | Max. acceleration | Time to apogee | Flight time | Ground hit velo |
|--------------|---------------|------------------|--------|------------------|---------------|---------------|-------------------|----------------|-------------|-----------------|
| Simulation 1 | [E6 7W_0]     | 22.1 m/c         | 612 m  | 4.87 m/c         | 0 47 c        | 140 m/c       | $201 m/c^2$       | 10.2 c         | 02.0 c      | 7.36 m/s        |

It's often easiest to start from an manufacturers RockSim file and edit it to meet your measurements.